## OpenStreetMapの 地図を編集しよう!

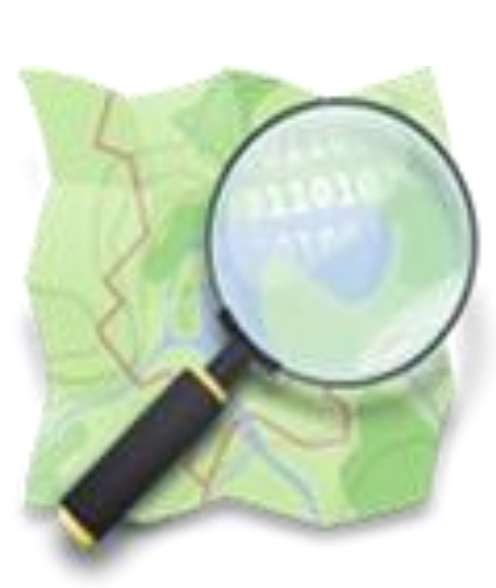

山下康成@京都府向日市 yasunari@yamasita.jp @yasunari\_y <u>www.yamasita.jp</u>

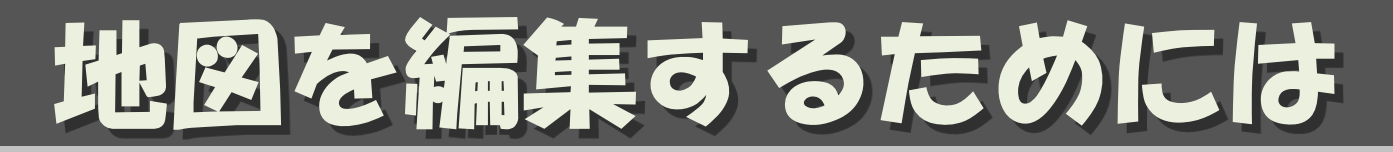

- ・地図に書く情報を集め
- ・編集ツールを使って
- ・決められたルールで編集します

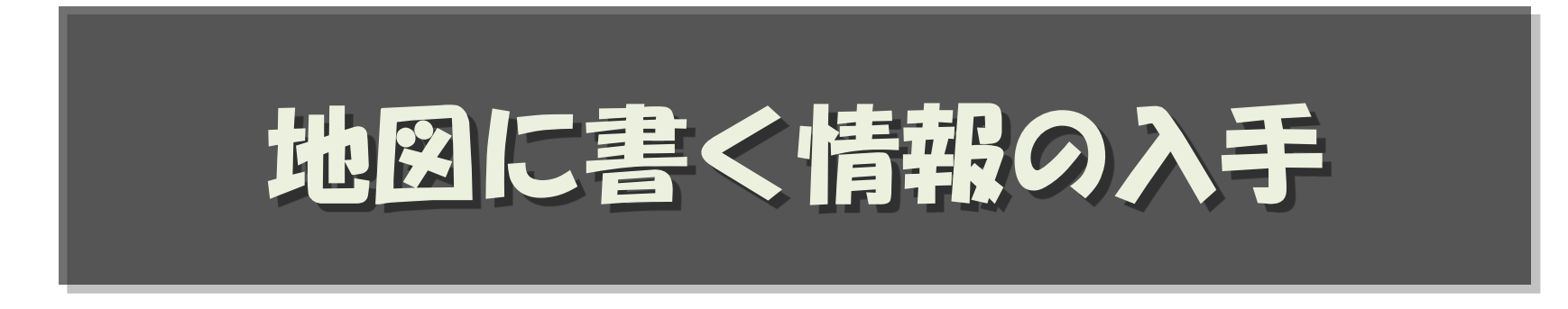

### 情報はどうやって入手するの?

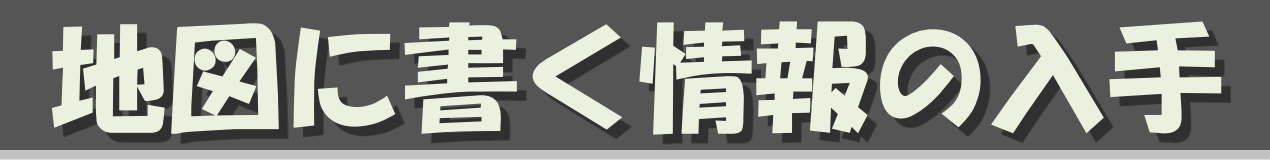

- インポート:許諾されたデータを取り込む
   Yahoo/ALPS 地図:インポート完了
- ・トレース:許諾された画像をなぞる
  - Bing(Microsoft の衛星写真)
  - 国土地理院の基盤地図情報
  - 国土地理院の地理院地図・・後ほど
- ・サーベイ:自分で調べる
  - 紙と鉛筆: 最強!
    - ・地図を印刷してそこにメモる・・・後ほど
  - GPSロガー、デジカメ/ビデオカメラ yasunan@yamasita.jp All Rights Reserved CC BY-SA

# 自由な地図を守るために

- 基本的に自分が現地で集めた情報しか 入力してはいけません。
  - 現地でメモ、撮影、記憶したものを入力
  - 現地でライブ入力
  - 自分がもらったレシートを見て入力
- ・やってはいけない例
  - 他の地図から書き写す
  - インターネット上で調べた情報を書き写す
  - 他の書籍、新聞、広告・・・から書き写す

# OpenStreetMapの 地図編集ツール

### 地図の編集には どんなツールを使うの

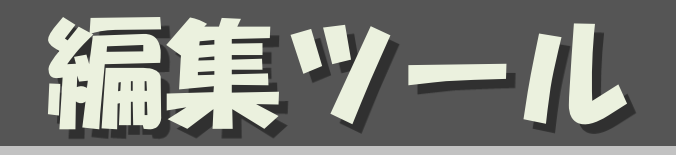

機能が高く、

ユーザも多いので、

おすすめ

- Potlach2
- iD
  - ブラウザの中でお手軽に編集できる
- JOSM
  - Java スタンドアローン
     多数のプラグインで機能拡張可能
- Merkaartor
  - スタンドアローン (Mac, Linux)
- ・モバイル・アプリ
  - Vespucci (Android)
  - PushPin (iOS)
  - etc.
- ・参考資料:

http://wiki.openstreetmap.org/wiki./a Endine on Sp All Rights Reserved CC BY-SA

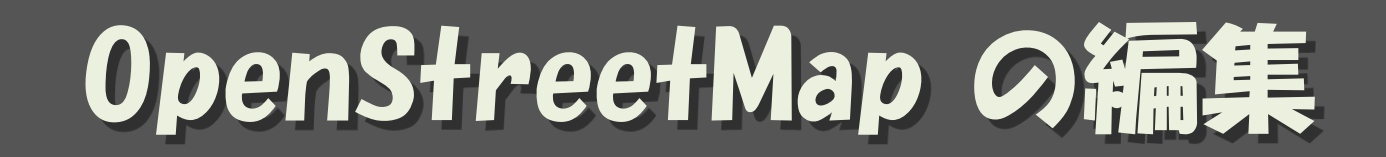

### 地図を書く手順は?

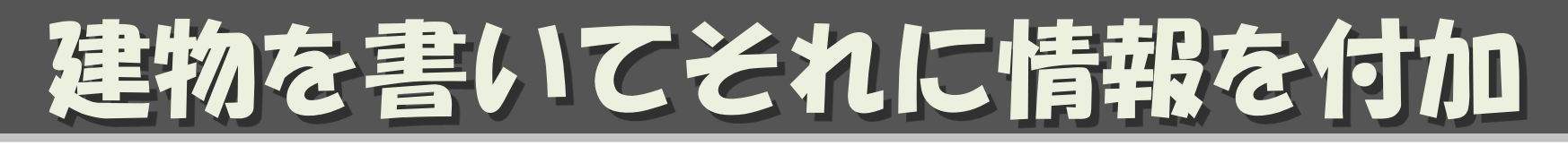

- (道路はほぼ入力されている)
- ・国土地理院の地理院地図を使って
   建物、施設を書く
- ・現地調査を行う
- ・調査結果を地図に反映する(マッピング)

# **OpenStreetMap**の構成

### 地図って、どうやって書くの?

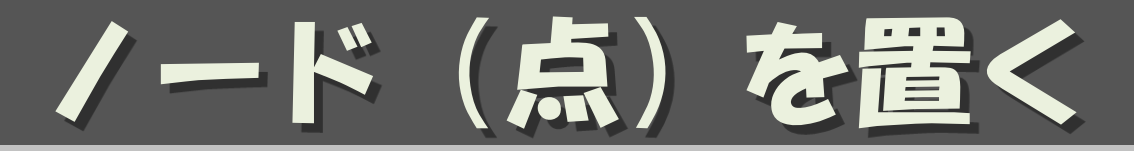

- ・基本中の基本
  - 主に、面積のない地物
- ・用途
  - (お店)
  - (施設)
  - 自販機
  - ポスト
  - 電柱
  - 消火器

### 点を書いただけでは、 それが何なのかわからない

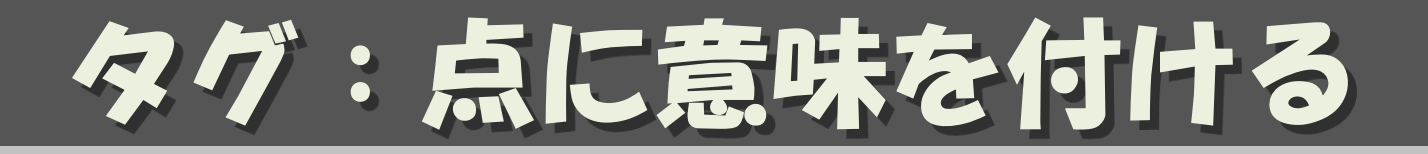

- ・Key = Value 形式
- ・点に意味をつける

shop = convenience name = ローンソ branch = 向日市上植野店 building = retail phone = +81-75-012-3456 website = http://www.example.co.jp/ source = bing.survey

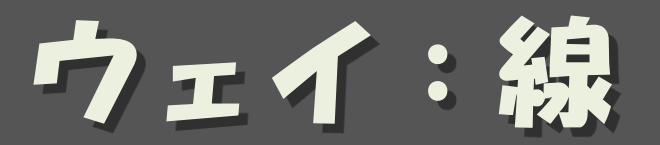

- ・ node をつないで線を書く
- ・用途
  - -道
  - 111
  - -生け垣/フェンス
  - 電線

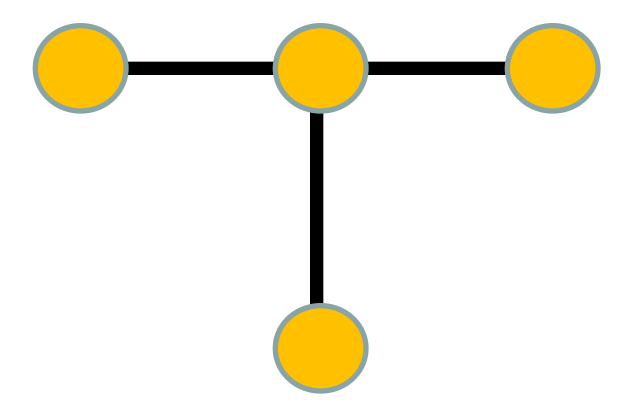

タグ:ウェイに意味を付ける

```
highway = trunk (国道)
ref = 1
name = 国道1号
oneway = yes (一方通行)
lanes = 2 (車線数)
maxspeed = 60 (最高速度)
surface = paved
layer = 2 (重なり具合)
```

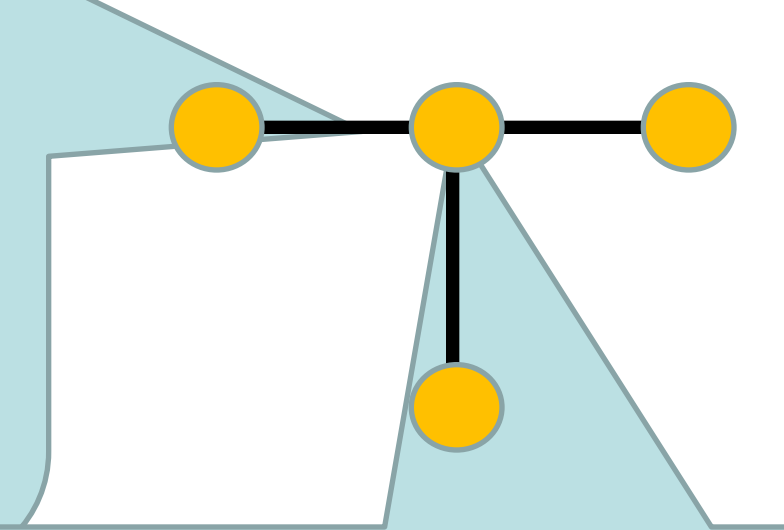

highway = traffic\_signals (信号) name = 横王路

### -wayに含まれる/ードにも意味をもたせられる

・交差点、信号

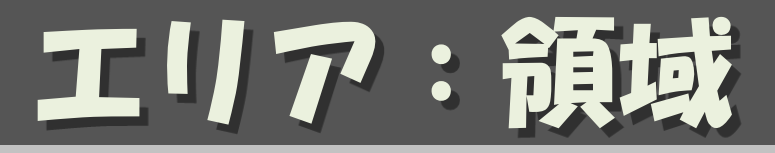

・wayをつないで閉領域にする

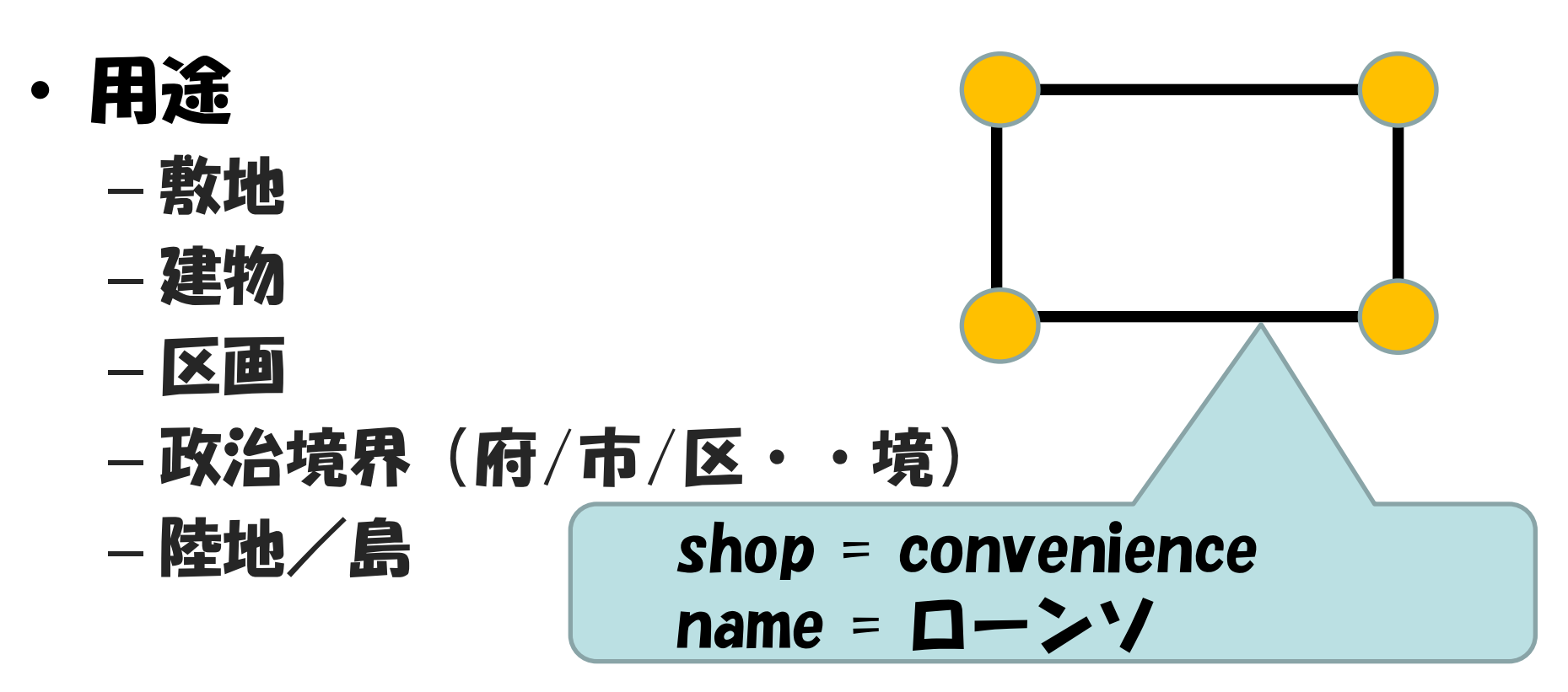

・もちろんエリアにもタグを付けられる

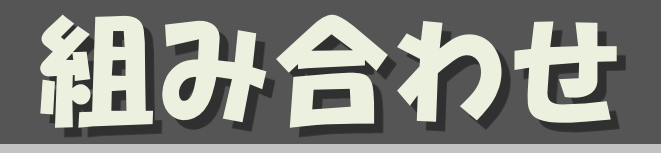

### 敷地、建物を置いて、それぞれにタグを付ける

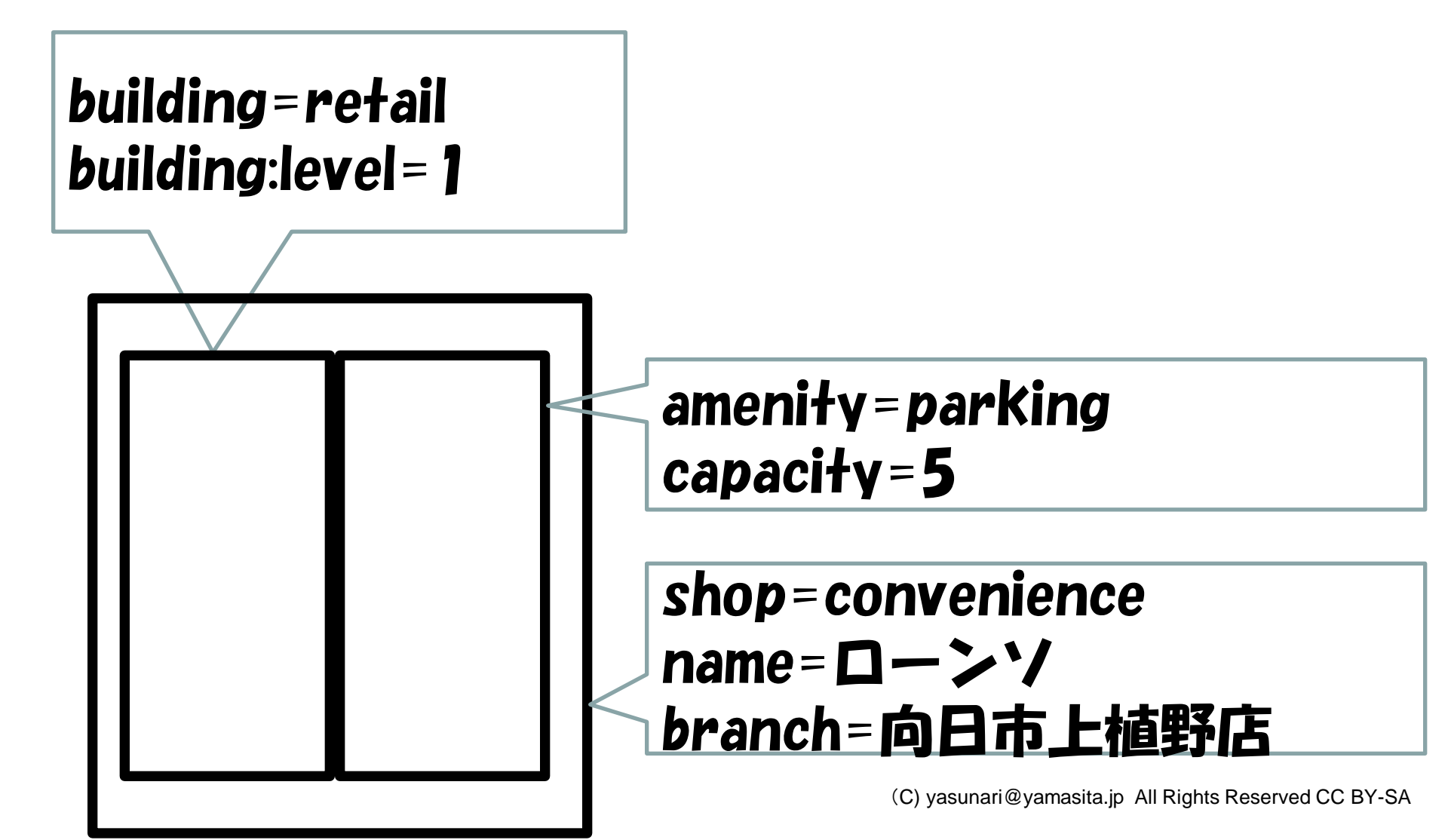

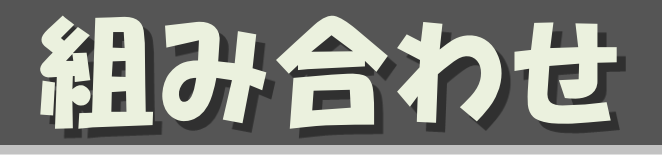

### テナントはノードで置く

### building=apartment building:level=5 name=向日町ハイツ

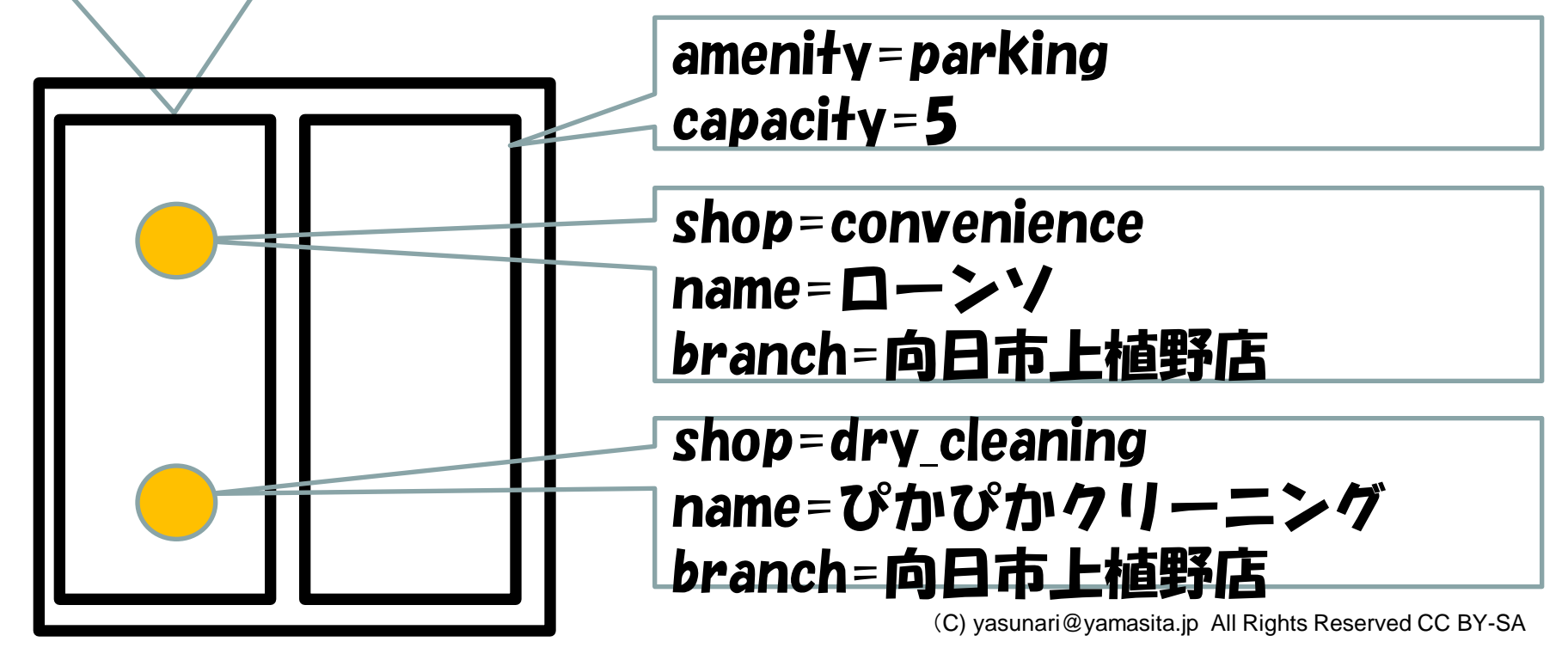

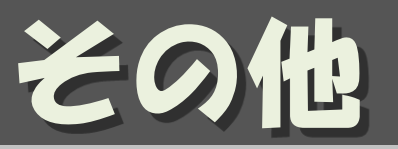

- relation
  - 複数のオブジェクトに関連を持たせる
  - 用途:
    - ・バス路線
    - ・国道
- Multi-Polygon
  - 用途:
    - ・穴の開いたAreaを描画する時
- 参考資料:
   <u>http://wiki.openstreetmap.org/wiki/JA:Elements</u>

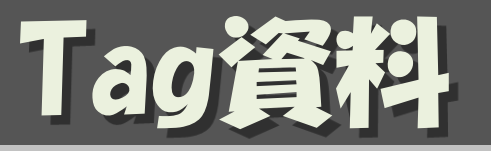

- Map Features:タグ一覧

   <u>http://wiki.openstreetmap.org/wiki/JA:Map\_Features</u>
- ・ Japan Tagging:道路のタグはこちらを参照

<u>http://wiki.openstreetmap.org/wiki/Japan\_tagging</u>

· 五十音順P0Iタグ一覧

<u>http://wiki.openstreetmap.org/wiki/JA:Howto\_Map\_A</u>

・ JA:Naming sample : チェーン店のname実例集

<u>http://wiki.openstreetmap.org/wiki/JA:Naming\_sample</u>

## JOSMを使った 地図編集手順

### 地図データをダウンロード オフラインで編集 編集結果をアップロード

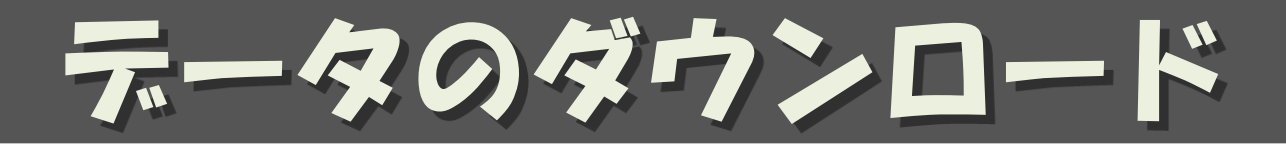

・下矢印を押して、

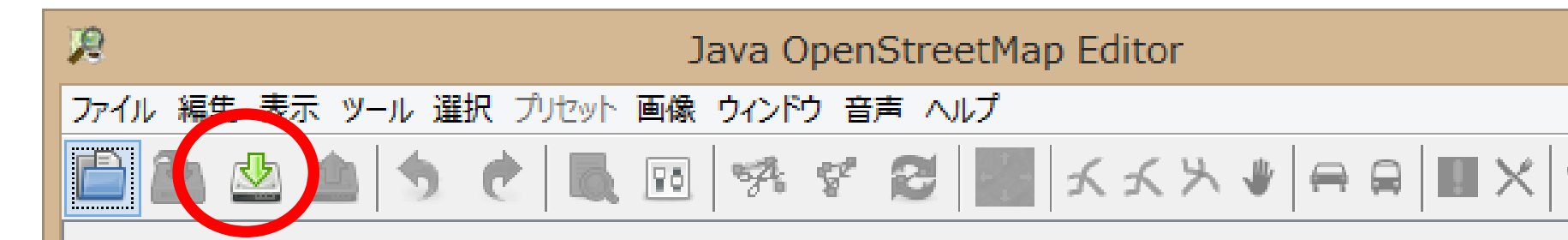

### JOSM - Java OpenStreetMap エディタ

#### 2013-09-20 (6238)

○新たに控え目なメッセージ通知を導入しました。

- <u>上級者モード</u>のときファイルメニューで"セッション"の項目 を使えるようになりました
- ○GPXルートの完全なサポートを追加しました
- ○ブリセット、再起動、スタイル、妥当性検査について多数の 細かい機能拡張を加えました。バフォーマンスの改善を行 エ・エ・エ・オ

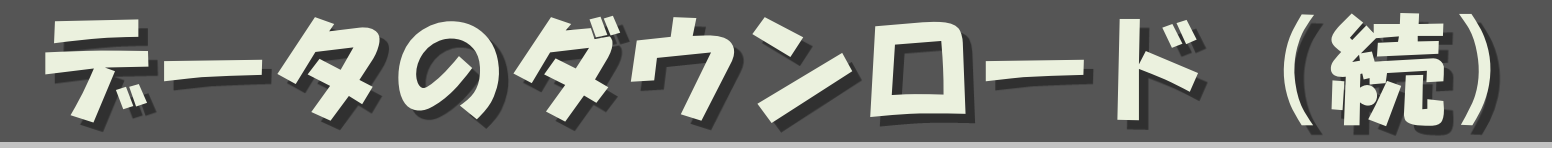

- ・できるだけ小さな領域を指定して
  - 右ボタンドラッグでスクロール
  - ホイールで拡大/縮小
  - 左ボタンドラッグでエリア指定
- ・「ダウンロード」

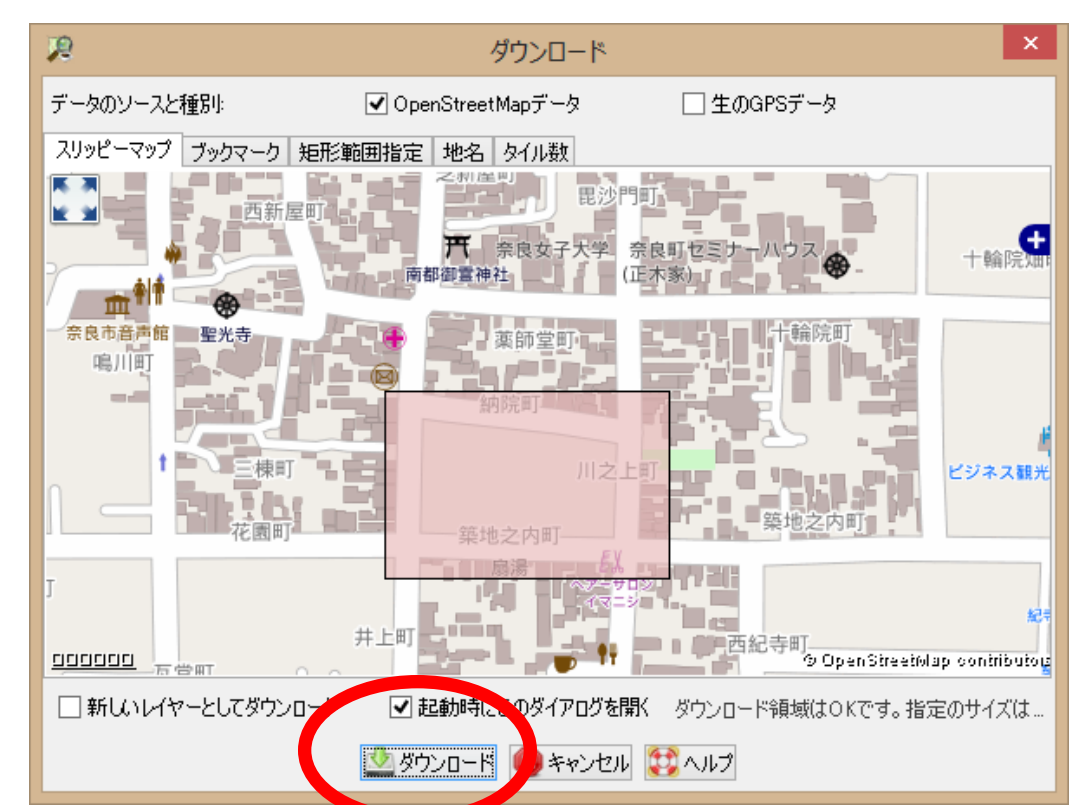

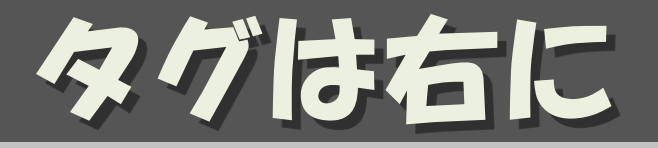

# ・選択したエレメントにタグがついていれば、 タグが右の方に表示されている

| 🖃 🦠 タグ: 5件/所属: 0件                                                                  | -                          |  |  |
|------------------------------------------------------------------------------------|----------------------------|--|--|
| <ul> <li>施設等/公共施設/公共施設 …</li> <li>人工物/人工物/建物 …</li> <li>注釈/連絡先(一般の書式) …</li> </ul> |                            |  |  |
| +-                                                                                 | 値                          |  |  |
| amenity                                                                            | public_building            |  |  |
| building                                                                           | yes                        |  |  |
| name                                                                               | 京都市勧業館 みやこめっせ              |  |  |
| source                                                                             | Bing, 2007-12              |  |  |
| website                                                                            | http://www.miyakomesse.jp/ |  |  |
|                                                                                    |                            |  |  |
| 🛛 🕂 追加 📄 📝                                                                         | 編集 📄 削除                    |  |  |

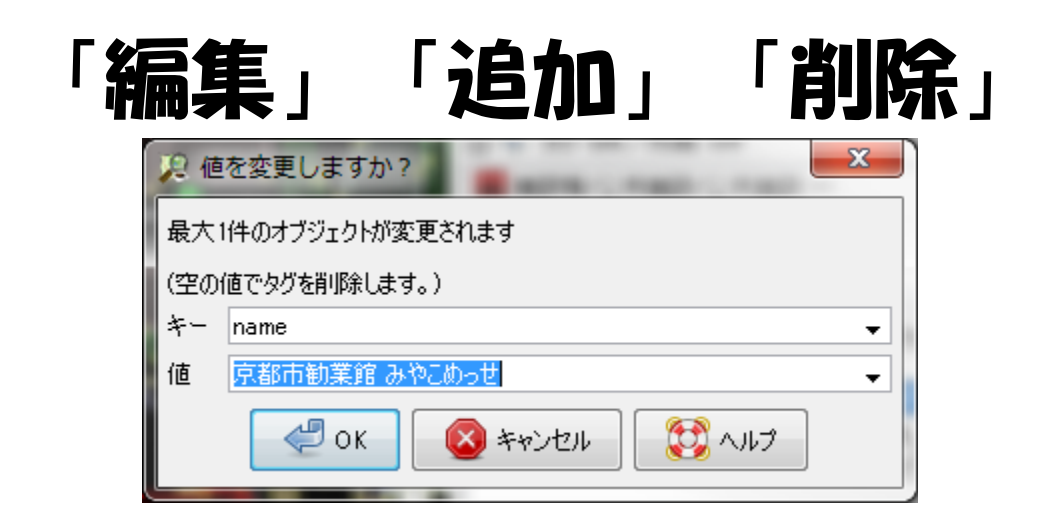

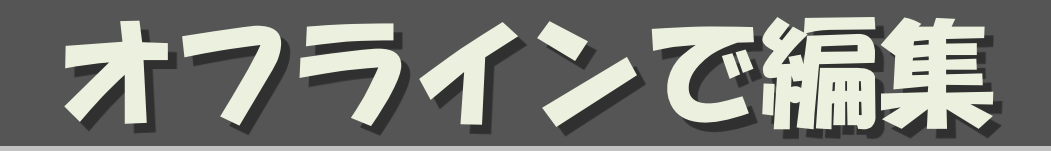

- ・ Node、 Wayの追加
  - a で add
  - ダブルクリックかESCで終わり
  - くっつけるところはくっつける/離すところは離す
    - ・CTRLキーを押しながらクリックすると、くっつかない
- ・編集
  - s T select
    - ・Nodeを選ぶかWayを選ぶかで意味が異なる
  - タグの「編集」「追加」「削除」
  - 移動、追加
- ・間違えれば/自信がなければ、JOSMを終われば良い。

国土地理院の地理院地図を使う

### 「設定」→ 「WMS/TMS」 で 「+TMS]

| 2      |                                                                                                    | 設定                                                                                                    | ×        |
|--------|----------------------------------------------------------------------------------------------------|----------------------------------------------------------------------------------------------------|----------|
|        | 画像の設定<br>画像メニューに表示する                                                                                                    | 画像レイヤーの一覧を変更                                                                                                    |          |
|        | 画像プロバイダー 設定<br>利用可能なエンドリ:<br>メニュー名(既定)<br>Bing Sat<br>HDM (Humanitar<br>Landsat<br>MapBox Satellite<br>MapQuest OSM<br>MapQuest OSM<br>MapQuest OSM<br>OpenCycleMap<br>OpenCycleMap<br>OpenStreetMap (<br>OpenStreetMap (<br>OpenStreetMap (<br>OpenStreetMap (<br>OpenStreetMap (<br>OpenStreetMap (<br>OpenStreetMap (<br>OpenStreetMap (<br>OpenStreetMap (<br>OpenStreetMap (<br>Strava cycling he<br>Strava running he<br>Yahoo Sat<br>osmfr | ■ オフセットのブックマーク<br>画像URL(既定値)<br>bing[22]http://www.bing.com/maps/<br>tms[20]http://switch:a,b,c}tile open<br>wmshttp://is.gis=lab.info/?layers=I<br>tms[19]http://switch:a,b,c}tiles.ma<br>tms[19]http://otile{switch:1,2,3,4].mgc<br>tms[17]http://otile{switch:1,2,3,4].mgc<br>tms[17]http://tile opencyclemap.org<br>e tms[17]http://tile opencyclemap.org<br>tms[18]http://switch:a,b,c]tile.go<br>tms[19]http://switch:a,b,c]tile.go<br>tms[19]http://switch:a,b,c]tile.go<br>tms[20]http://switch:a,b,c]tile.go<br>htmlhttp://switch:a,b,c]tile.go<br>tms[20]http://switch:a,b,c]tile.go<br>tms[20] | 8        |
| WMS    | 遠 で済みのエンドリ:<br>オーコーの名前                                                                                                    | ▼ 有効化<br>画像のURL                                                                                                    |          |
|        | ding Sat<br>MapBox Satellite<br>MapBox Satellite<br>MapQuest Open Ae<br>OpenStreetMap (Ma<br>OpenStreetMap (Ma<br>基盤地図情畫都2500-                                                                                                    | bing[22].http://www.bing.com/maps/<br>tms[17].http://switch:a,b,c].tiles.mapbox.com/v3/openstreetmap.map-4wvf9101_zo<br>tms[19].http://switch:a,b,c].tiles.mapbox.com/v4/openstreetmap.map-inh7ifmov.co<br>tms:http://oatile{switch:a,b,c].tiles.mapbox.com/v4/openstreetmap.map-inh7ifmov.co<br>tms:http://switch:a,b,c].twww.toolserver.org/tiles/10.0/sat/[zoom]/{k}/{b}png<br>tms[19].http://switch:a,b,c].tile.openstreetmap.org/[zoom]/{k}/{b}png<br>tms[19].http://switch:a,b,c].tile.openstreetmap.org/[zoom]/{k}/{b}png<br>tms[19].http://switch:a,b,c].tile.openstreetmap.org/[zoom]/{k}/{b}png<br>tms[18].http://www.finds.jp./ws/tmc/1.0.0/KBN2500FN-900913-L/zoom]/{k}/{b}png                                                                                                    | Hs<br>Hs |
| ☑ 上級者モ | - K                                                                                                    |                                                                                                    |          |

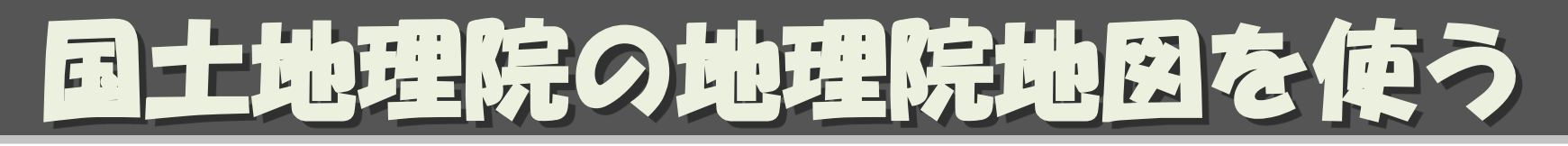

### 「URLを入力します」 <u>http://cyberjapandata.gsi.go.jp/xyz/std/{</u> <u>zoom}/{x}/{y}.png</u>

# 「ズームの最大値を入力します」 18

### ・「このレイヤーの 名前を入力します」 地理院地図 標準地図

| <b>1</b> 2      | 画像URLを追加                                                                                                    | ×   |
|-----------------|----------------------------------------------------------------------------------------------------|-----|
| 1. URLを入力       | します<br>omiktタイルのズームレベルに置き換えらます。次のようにも指定できます。<br>-ムレベルのオフセット [zoom+1]や[zoom-1]<br>Dズームレベル- [19-zoom]<br>なタイルの文理標に置き換えられます<br>まタイルの文理標に置き換えられます<br>はクイルの文理標に置き換えられます<br>(は 2 <sup>zoom</sup> - 1 - Y(Yahoo形式のY座標)に置き換えられます<br>[kt 2 <sup>zoom</sup> - 1 - Y(OSGeoタイルマップサービス仕様の形式のY座標)に置き換えられます<br>ittek…[ktコンマで区切られたリストく例 [switch-ab.c])の中から選択されたものに置き換えられ | าสฮ |
| <br>2 ズームの最     | 大値を入力します(オプジョン)                                                                                                    |     |
|                 |                                                                                                    |     |
| 8.作成された<br>tms: | TMSのURLを検査します                                                                                                    |     |
| 4.このレイヤー        | の名前を入力します                                                                                                    |     |
|                 |                                                                                                    |     |

土地理院の地理院地図を使う

63

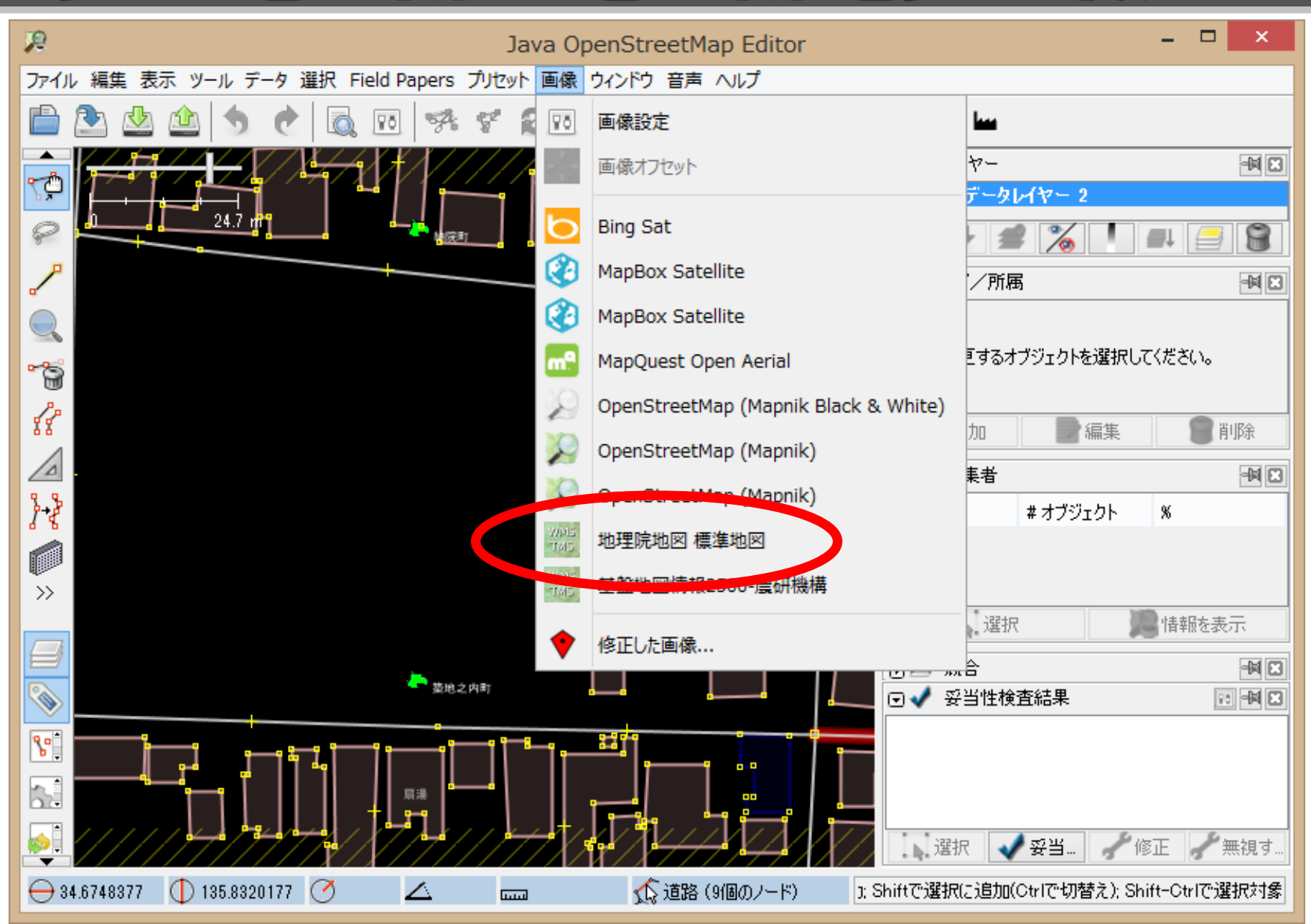

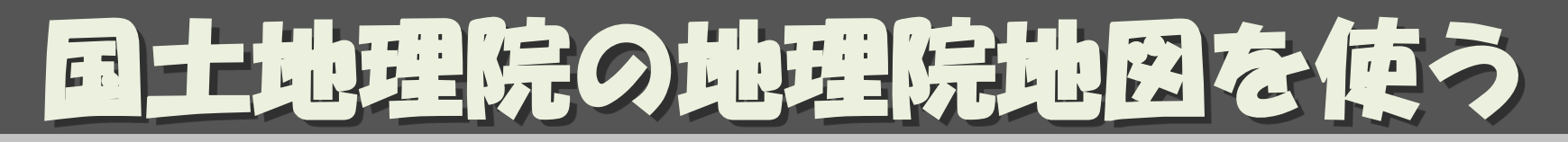

・地理院地図を使った場合は、 必ず source= GSImaps/std をつける

| 12   | 2 値を変更しますか?          |   |
|------|----------------------|---|
| 最大1  | 件のオブジェクトが変更されます      |   |
| (空の) | 「直でタグを削り除します。)       |   |
| - ギー | source               | ¥ |
| 値    | GSImaps/std          | ~ |
|      | 🚽 OK 🛛 🐼 キャンセル 🔯 ヘルプ |   |

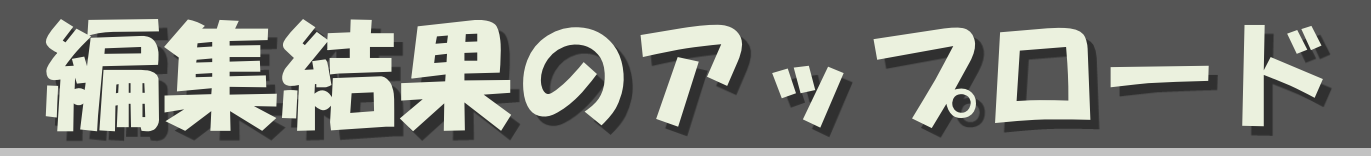

### 区切り区切りでアップロードする

- ・上矢印でアップロード
- コメントとして「(何のために)何をどうした」を必ず書く
   トttps://api.openstreetmap.org/api/0.6/ にアップ...

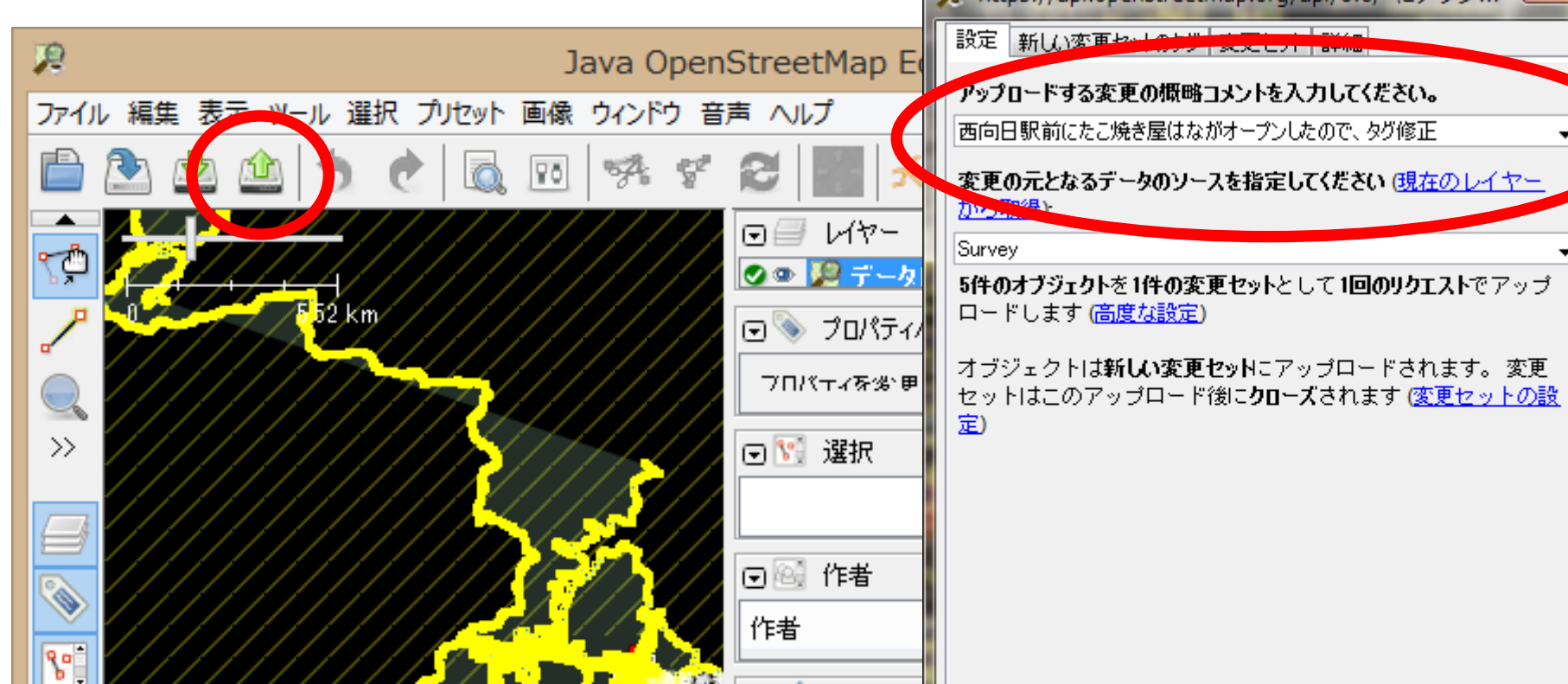

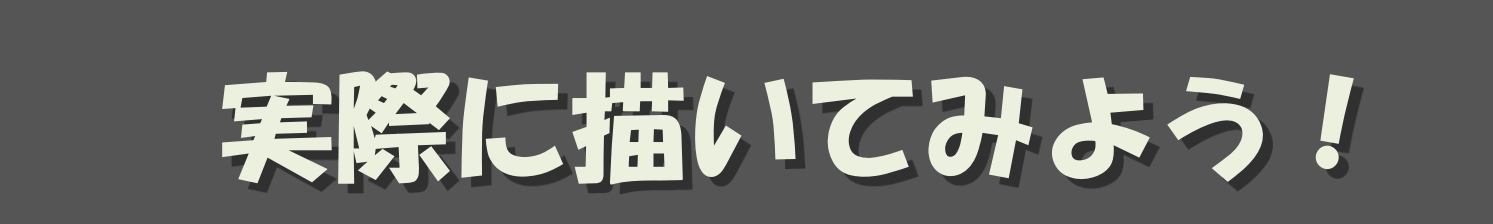

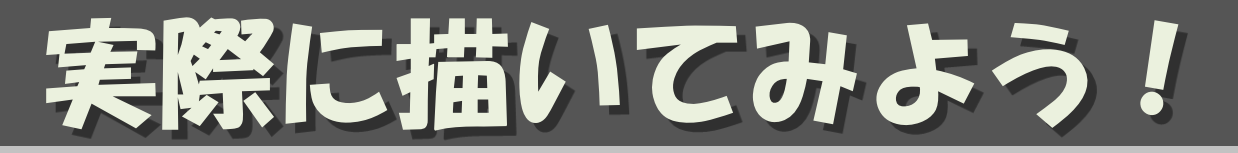

- ・ JOSMを起動
- [↓] (ダウンロード)
  - 書きたい所を選んで、できるだけ狭い範囲を選択
    「ダウンロード」
- ・地理院地図の設定をする
- ・地理院地図を表示して、家をなぞる
  - まずは、単純な四角形の建物を1つ
- building=yes とsource=GSImaps/std のタグを付加
- [↑] (アップロード)
  - コメントとして、何をどうしたを必ず書く
  - ソースとして、「GSImaps/std」を書く
- (openstreetmap.orgのアカウン」、「認証」)All Rights Reserved CC BY-SA

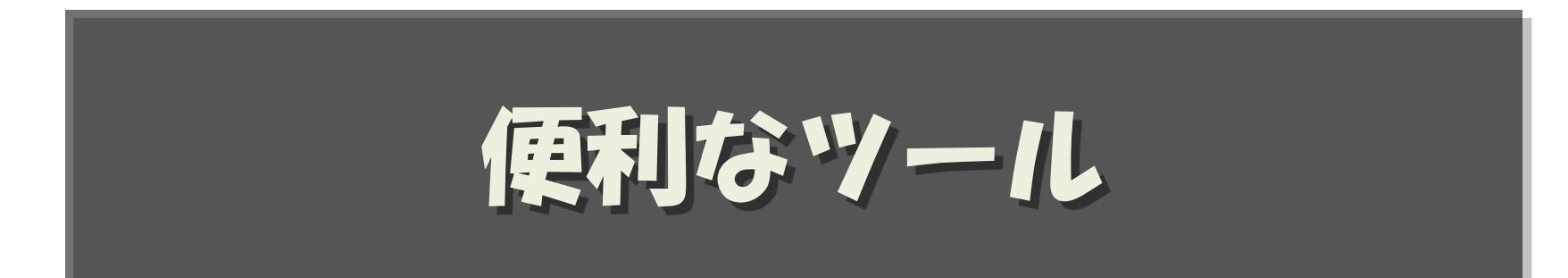

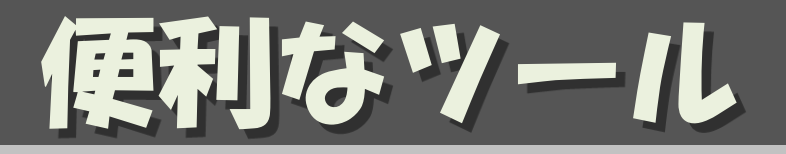

- ・ 奈良県の編集結果をツィートするボット

   https://twitter.com/osmjp nara
- ・全国の編集結果:@osmjp\_47都道府県 - <u>https://twitter.com/yasunari\_y/lists/osm-log</u>
- ・集計
  - <u>https://twitter.com/osmjp\_stats</u>

ツールメニュー

|                     | ernap         | Luiu             | 0          |     |         |       |          |
|---------------------|---------------|------------------|------------|-----|---------|-------|----------|
| <b>名クなツールが歩っている</b> | 示 (ツ-         | -1L)             | 選択 プリセット 画 | 喩 ウ | ィンドウ    | 音声    | $\sim$   |
|                     | <u>}</u>      | a <sub>i</sub> - | ウェイを分割     |     | Ρ       |       | 5        |
|                     | 7             | 2                | ウェイの結合     |     | С       |       | 21       |
|                     |               | 9                | ウェイ方向反転    |     | R       |       |          |
|                     | <b>T a</b> st | ۴ 1              | ウェイの単純化    |     | Shift+Y |       |          |
|                     | <b>_</b>      | > -              | ノードを円形に配列  |     | 0       |       |          |
|                     | 2             | 2 -              | ノードを一直線に配列 | I   | L       |       | k        |
|                     |               | ° -              | ノードを等間隔に配置 | l   | Shift+B |       | -/       |
| 4. 図形の直径化・・よく 使っ    | 12            | 2                | 図形の直交化     |     | Q       |       | ·共<br>.エ |
|                     | ¢             | <b>}</b> ₽       | 円形を作成      |     | Shift+0 |       | ·先       |
|                     | 鼻所            |                  | ノードの結合     |     | М       |       | E        |
| ノードとウェイな            | •             | ۴ -              | ノードをウェイに参加 | させる | J       |       | E        |
|                     |               | Î                | ウェイ上にノードを移 | 動   |         |       | E        |
| くっつけたり              | ••            | r -              | ウェイからノードを切 | り離す | Alt+J   |       | 加        |
|                     | 1             | è 5              | ウェイを引き離す   |     | G       |       | に給       |
| 離したり                |               | i i              | 重複するエリアを結合 | ì   | Shift+J |       |          |
|                     | -<br>D        |                  | マルチポリゴンの作成 | Ś   | Ctrl+B  |       |          |
|                     | Þ             |                  | マルチポリゴンの更新 | ŕ   | Ctrl+Sh | ift+B | Y        |
|                     |               |                  |            | 9.  |         |       |          |

Y-SA

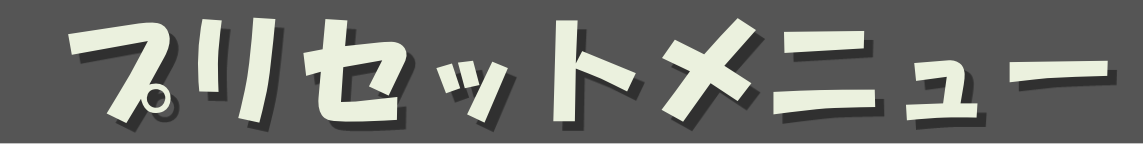

### 必要なタグを一気に付けられる。

### ・ るリセットを検索 F3 が便利

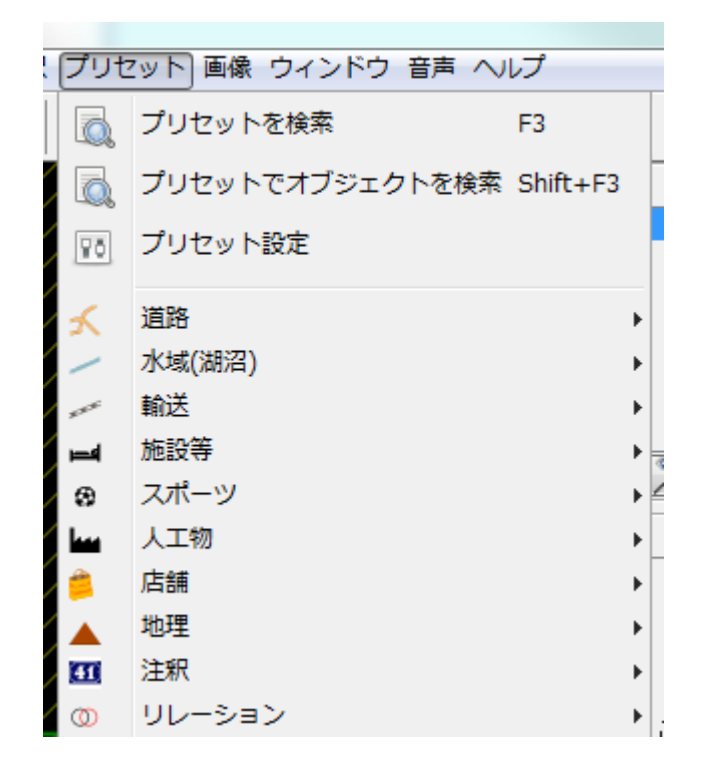

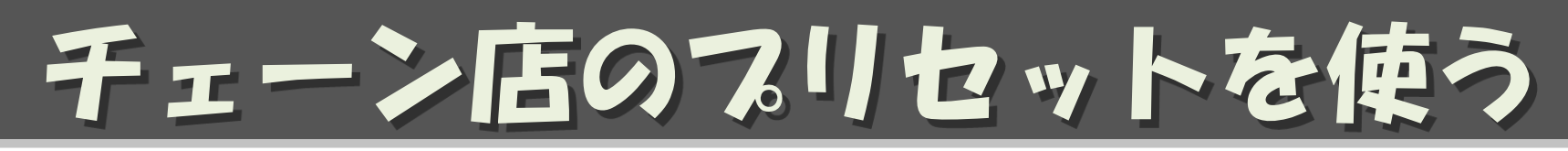

### ・「プリセット」→「プリセット設定」で「+」

### http://www.caldron.jp/~nabetaro/ja\_naming\_sample.xml を 追加

| 12 設定            |                                                                                                    |  |
|------------------|----------------------------------------------------------------------------------------------------|--|
|                  | マップ設定<br>地図投影法とデータ解釈の設定<br>地図投影法 地図描画スタイル タグ付けプリセット ファイルバックアップ                                                                                                    |  |
|                  | <ul> <li>プリセットメニューの並び替え</li> <li>利用可能なプリセット</li> <li>内部プリセット</li> <li>A data Model for refugee camp mappin<br/>Access Mapping India (Patrick(作成))</li> <li>Additional presents for Mthikers (openn)</li> </ul> |  |
| スタイル・<br>URL / : | 名(オプション): 日本におけるチェーン店<br>ファイル名: http://www.caldron.jp/~nabetaro/ja_naming_sample.xml                                                                                                    |  |
|                  |                                                                                                    |  |

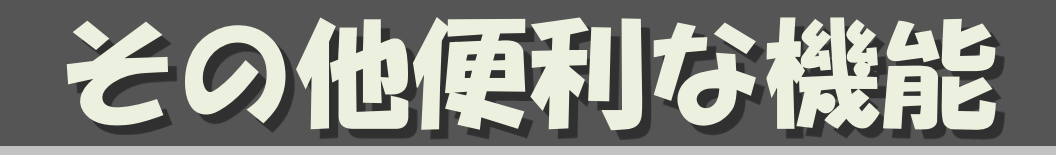

・リモート・コントロール <sup>スラウザからJOSMの編集モードに遷移</sup>

- 「編集」→ 「設定」→ リモコンのタブにて 「リモート制御を有効」

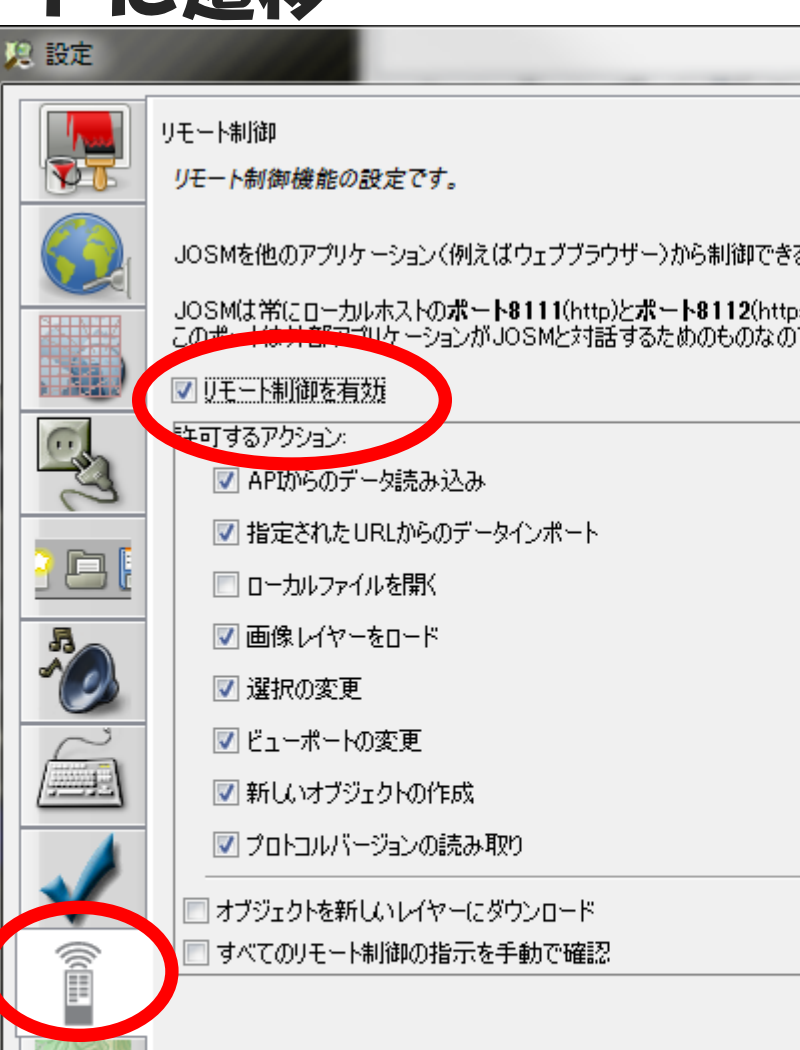

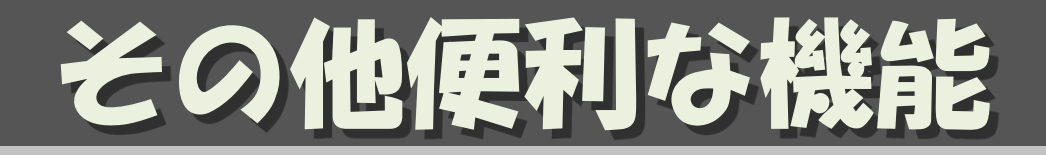

- ・リモート・コントロール(続)
  - スラウザからJOSMの編集モードに遷移
  - スラウザで編集したいところをできるだけズーム アップして、「編集▼」→「遠隔制御で編集」
  - 表示領域が ダウンロード される

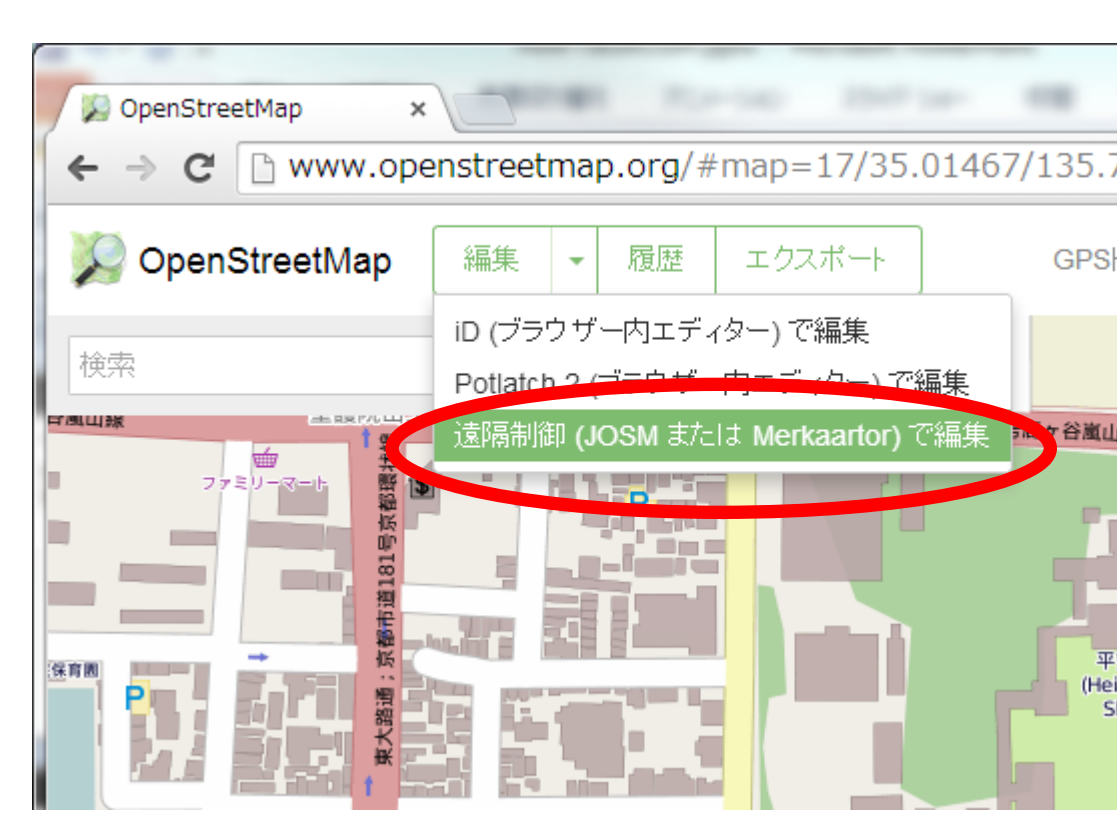

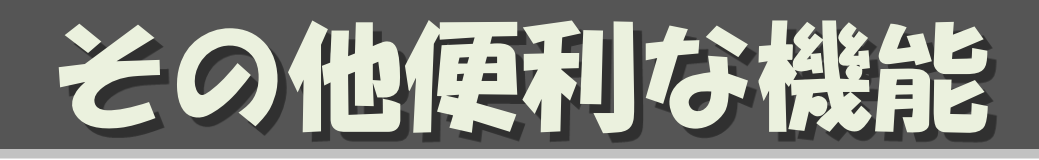

buildings\_tool
 矩形の建物を簡単に書ける

- 3ヶ所のクリックで 建物が描ける

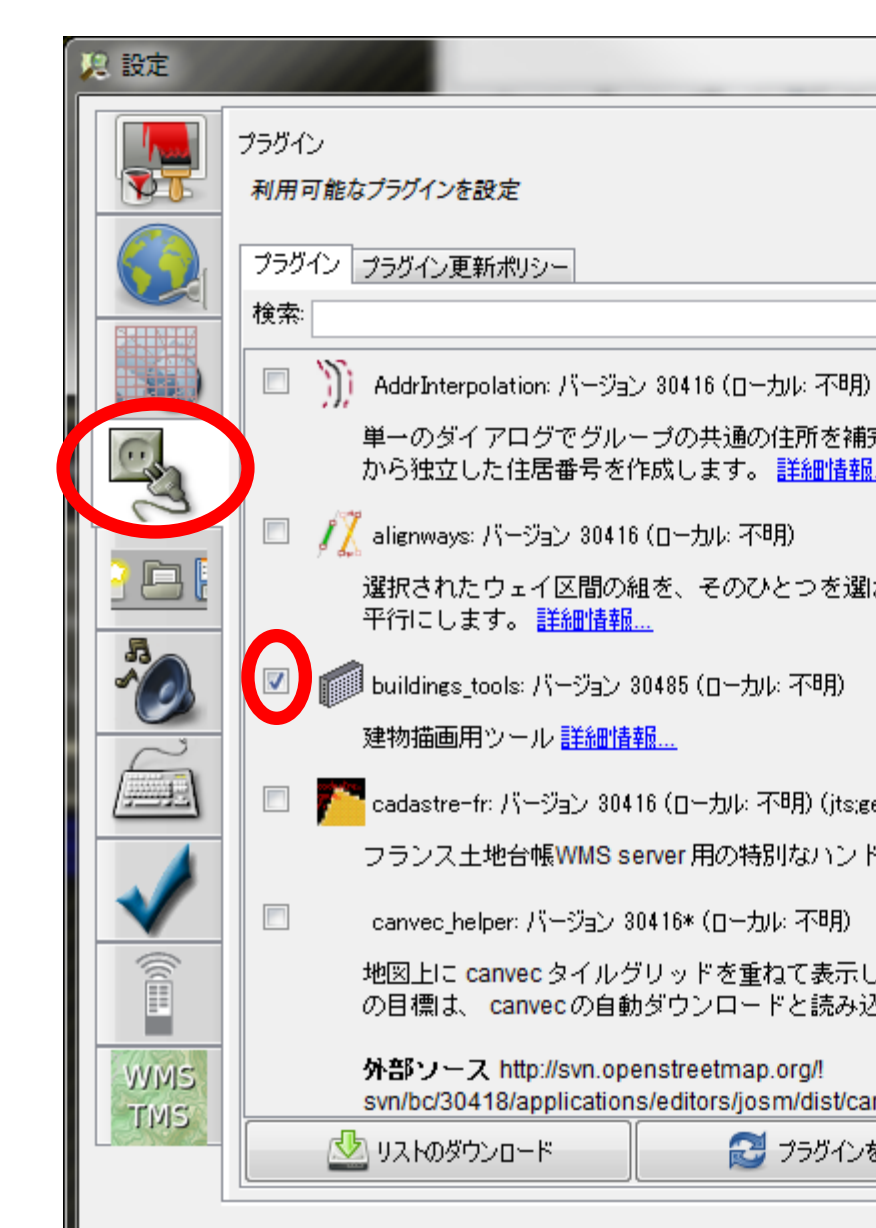

# JOSM のマニュアル

### ・久保田氏によるマニュアル

- OSM\_Manual\_140704.pdf

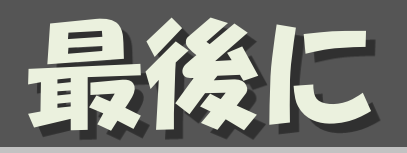

もしOpenStreetMapに興味を持たれて、
 地元などの地図を描きたいとあれば、
 個別に勉強会を開催させていただきます。

### 遠慮無くお問い合わせください!!

山下康成@京都府向日市 yasunari@yamasita.jp @yasunari\_y <u>www.yamasita.jp</u>